## 실습09 게시판정보변경

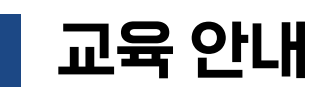

■ 접속주소 : https://rpakr.com/Change\_Post

## ■ 실습순서안내

1. 해당 웹게시판에 접속합니다.

2. 만기일정보를 가지고와서 회원의 상태를 [연체]또는 [대기]로 변경합니다.

3. 오늘기준으로 예를들어 2024년 02월 19일 이라면 2024년 02월 18일까지의 정보를 찾아 [연체]로 변경합니다.

| 선택 | 번호 | 이름   | 연락처           | 식별번호          | 채권원금      | 만기일        | 채권상태 | 채권배경          | 설정 |
|----|----|------|---------------|---------------|-----------|------------|------|---------------|----|
|    | 1  | 홍길동  | 020-3674-4515 | 972706-1***** | 3,372,345 | 2023-05-22 | 연체   | 신용카드 미납       | 변경 |
|    | 2  | 김서방  | 020-3031-8820 | 932233-1***** | 8,165,811 | 2023-06-24 | 연체   | 개인 대출         | 변경 |
|    | 3  | 이순신  | 020-7638-3153 | 921391-1***** | 5,771,291 | 2024-06-30 | 연체   | 상품 구매 대금      | 변경 |
|    | 4  | 장보고  | 020-6025-3108 | 820514-1***** | 4,940,373 | 2023-09-27 | 연체   | 서비스 이용료       | 변경 |
|    | 5  | 신사임당 | 020-6029-7132 | 909069-1***** | 5,174,558 | 2024-02-14 | 대기   | 임대료 미납        | 변경 |
|    | 6  | 박준혁  | 020-9168-5968 | 911971-1***** | 8,971,581 | 2024-04-29 | 대기   | 온라인 쇼핑몰 구매 대금 | 변경 |
|    | 7  | 최유리  | 020-4197-4168 | 913438-1***** | 4,414,639 | 2023-08-31 | 대기   | 개인 간 대출       | 변경 |
|    | 8  | 김현우  | 020-1274-5624 | 896153-1***** | 8,183,667 | 2025-01-20 | 대기   | 건강검진 비용       | 변경 |
|    | 9  | 장미란  | 020-5996-8598 | 903490-1***** | 2,684,418 | 2024-12-05 | 대기   | 교육비 미납        | 변경 |
|    | 10 | 서태지  | 020-4347-7873 | 975566-1***** | 2,434,850 | 2023-02-05 | 대기   | 프리랜서 용역비      | 변경 |
|    |    |      |               | 1             | 2         |            |      |               |    |

## 만기일이 오늘 날짜 이후라면 채권 상태를 연체로 변경

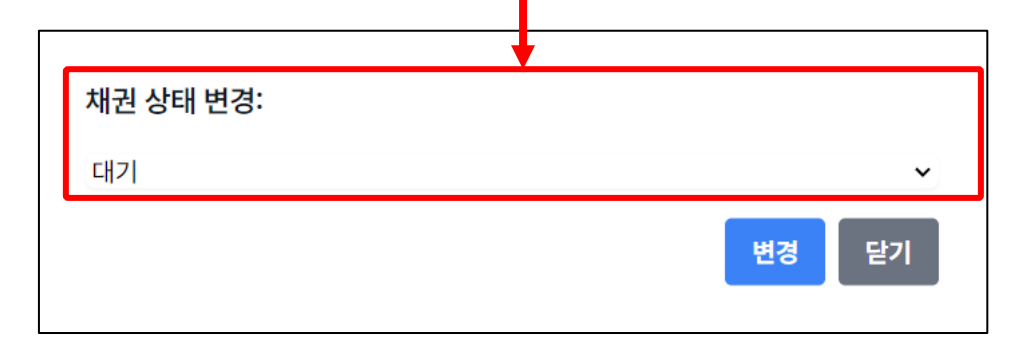